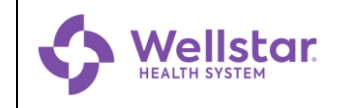

# Managing your Password in MyID

Version 1.0 IT Doc. 162

### Accessing MyID

Before starting any of the procedures below, type <u>https://sspr.wellstar.org</u> into your web browser to access **MyID**.

### Activate your Account

Follow these steps to:

- Activate a new account.
- Reactivate an account renewed by a manager. Temporary accounts (i.e. contractors, vendors) expire every 90 days and must be approved for renewal by a manager before they can be reactivated.
- 1. Click Activate Account
- 2. Fill in the following fields:
- 3. Last Name
- 4. Date of Birth (MMDD) Ex. 1015 for Oct. 15
- 5. Last 4 SSN
- 6. Click Activate
- 7. Click on **every** photo that contains **all or part** of the object stated at the top of the window. *Example: Select all images with cars.*
- 8. Click in the box next to I'm not a robot and wait a few seconds.

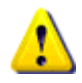

**Do NOT click** verify. This button is a "trap" set for hacker robots and makes you start over.

9. Set a new password when prompted.

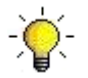

A list of password requirements is displayed at the top of the screen.

#### Change your Password

- 1. Click 🖻 Change Password
- 2. Fill in the following fields:

| Field                   | Description                                                                                                    |
|-------------------------|----------------------------------------------------------------------------------------------------|
| Username                | Your Wellstar employee ID                                                                                                    |
| Current Password        |                                                                                                    |
| New Password            | Your new password must include the following:                                                                                                    |
| Confirm New<br>Password | <ul> <li>8 – 40 characters</li> <li>At least 1 number.</li> <li>At least 1 special character<br/>(!, @, #, \$, %, &amp;, *)</li> <li>At least 1 lowercase letter.</li> <li>At least 1 uppercase letter.</li> <li>To see a full list of restrictions, click</li> <li>Password Requirements</li> </ul> |

3. Click Submit

## **Forgotten Password**

- Password
- 1. Click Password
- 2. Enter your username (Wellstar employee ID) and click
- 3. Enter the answers to your security questions and click
- 4. Set a new password when prompted.

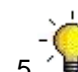

A list of password requirements is displayed at the top of the screen.